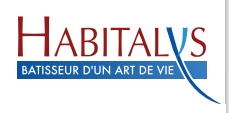

# Comment consulter mon avis d'échéance sur mon espace locataire ?

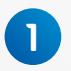

TUTO RIEL

#### Rendez-vous sur :

#### https://www.habitalys.com pour accéder à votre Espace Locataire

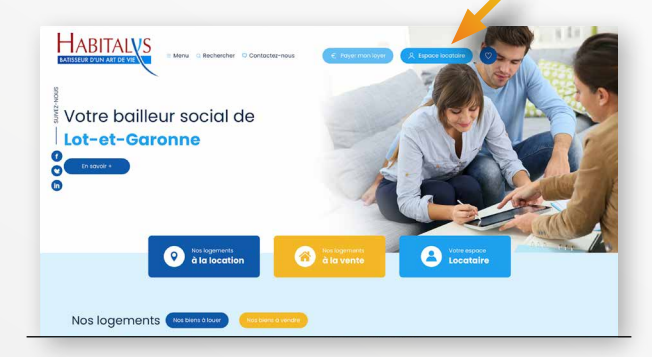

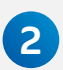

# 2 Si vous avez déjà un compte : Renseignez votre identifiant et votre mot de passe.

#### Si vous n'avez pas de compte :

Créez-le grâce aux identifiants de connexion qui vous ont été transmis par votre agence. En cas de perte, contactez votre agence.

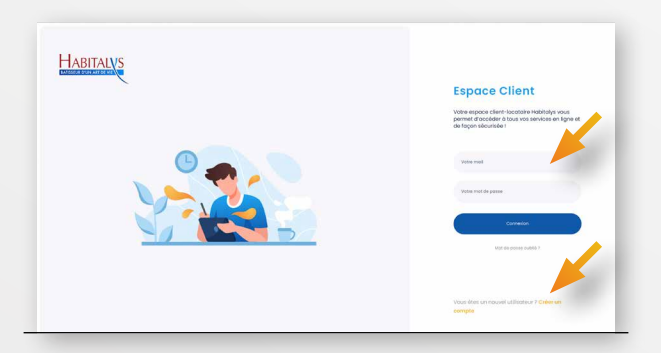

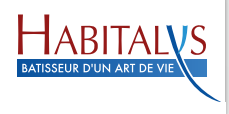

## TUTO RIEL

### **3** Une fois connecté(e) à votre interface Locataire :

Rendez-vous dans le menu de gauche et cliquez sur l'onglet «Mes documents».

| HABITALVS                                         | sa jensile 2022.<br>Mes documents       | (+ Déconnecton |
|---------------------------------------------------|-----------------------------------------|----------------|
| _                                                 | Compte Climit: at 00000123735 [Lagement |                |
| ana ina pa                                        | Mes documents                           |                |
| -                                                 | Mrs sids                                |                |
| <ul> <li>Mes informations personnelles</li> </ul> | Avis decheance - 27/1/(2012             | Taldrage       |
|                                                   | Avis diluctulance - D4/05/2001          | Tälebrager     |
| A Managem                                         |                                         |                |
| ET Marganeter eniger                              |                                         |                |
| A Interpretation                                  |                                         |                |
|                                                   |                                         |                |
| d An annual dataset                               |                                         |                |
| @ 101500ga                                        |                                         |                |
| · Q. Mai binandra trasversa                       |                                         |                |
| 0 million                                         |                                         |                |
|                                                   |                                         |                |
| Americanos                                        |                                         |                |

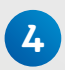

### Consultez ou téléchargez...

votre avis d'échéance. (Photo avis d'échéance)

| Agance d'Agan<br>1000 Avenue du mirit 744' Aren Sud - 52 55                                                          | Monsieur Dupond                                                   |
|----------------------------------------------------------------------------------------------------|-------------------------------------------------------------------|
| 4YORS AGEN CEDEX                                                                                                    | Nederne Dupono                                                    |
| 2 agence : CB.38.77.08.76                                                                                            | COC 1 JETA D JARR 117 DAT H COC 1 JETA                            |
| Numéro Lacataine : 000000089413                                                                                      | 47500 FUMEL                                                       |
| agwice d'ages, le 25/23/2021                                                                                         |                                                                   |
| DETAIL DE                                                                                                    | L'ECHEAIKE MOITAILE                                               |
| Période du 01/10/                                                                                                    | 2021 au 31/10/2021 en €                                           |
| Solde or                                                                                                    | ntrieur 3332.65                                                   |
| Loyer conventionné                                                                                                   | 293,40                                                            |
| Loyer garage/box/parking                                                                                             | 35,07                                                             |
| Provisions pour charges                                                                                              | 59,23                                                             |
| Frais art 700 C.P.C.                                                                                                 | 150,00                                                            |
| frais de rejet de prélèvement                                                                                        | 0,01                                                              |
| A.P.L. (en demier)                                                                                                   | -213,87                                                           |
| 815                                                                                                    | -45,20                                                            |
| Montpot d                                                                                                    | ie l'échéance 245,56                                              |
| Mt pise a                                                                                                    | apurement 100,00                                                  |
| Mostant ariile                                                                                                    | when 15/11/2021 345-56-6                                          |
|                                                                                                    |                                                                   |
| Solde au 31/30/                                                                                                    | 2021 (Période fin) 678,97                                         |
| Réglement par prélèvement :                                                                                          | Vous serez prélevé le 25/11/2021                                  |
| <ul> <li>Régiement par chèque</li> </ul>                                                                             | à adreccer à Centre des palements 97674 LIMOGES CEDEX 9           |
| Element emiliar                                                                                                    | desi untra la coupon ci-dessous                                   |
| Ou rendez-vous sur votre espace locatal                                                                              | re pour tout réglement en ligne : https://monespece.hebitalys.com |
| our information, loyer plafond de votre le                                                                           | agement : 255,29 C                                                |
|                                                                                                    |                                                                   |
| Hepe :                                                                                                    |                                                                   |
| HOME 05:53.77.05.69                                                                                                  |                                                                   |
| ECALEPORT #2 DOD C - TWODIEC & BODY TONNE                                                                            | Ing a partir de 20 000 4 - Terrair à MEZIN 17 000 4               |
|                                                                                                    |                                                                   |
|                                                                                                    | 2                                                                 |
| a à shikashar at à talashir na shekarar                                                                              |                                                                   |
| e à détecher et à joindre au règlemen                                                                                |                                                                   |
| e à détacher et à joindre au règlemen<br>Newcos                                                                      |                                                                   |
| e à détacher et à joindre au règlemen<br>Wexces<br>Moroieur DUPOND Bernard<br>Áserce Mésen                           |                                                                   |
| e à détacher et à joindre au règlemen<br>liveuxe<br>Moroleux DUPOND Bernerd<br>Agence d'Agen<br>81.0005 002045 105   |                                                                   |
| e à détacher et à joindre au règlemen<br>Worsleur DUPOND Bernerd<br>Agence d'Agen<br>01.0005.002045.05<br>0000002543 |                                                                   |

VOUS AVEZ DES DIFFICULTÉS POUR ACCÉDER À VOTRE ESPACE LOCATAIRE ? Contactez votre agence Habitalys : AGEN - Tél. : 05 53 77 05 79 MARMANDE - Tél. : 05 53 20 18 12

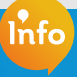